## Go to <u>ess.barracudanetworks.com</u> and login using your school credentials.

| About                                 |                                                      |      |  |
|---------------------------------------|------------------------------------------------------|------|--|
| Barracuda Ema                         | il Security Service                                  |      |  |
| Please log in to access you           | r messages and settings.                             |      |  |
|                                       |                                                      |      |  |
| Email Address:                        | jyoung@monroeccc.edu                                 | Next |  |
| Email Address:                        | jyoung@monroeccc.edu<br>(ex: someone@yourdomain.com) | Next |  |
| Email Address:<br>Administrator login | jyoung@monroeccc.edu<br>(ex: someone@yourdomain.com) | Next |  |
| Email Address:<br>Administrator login | jyoung@monroeccc.edu<br>(ex: someone@yourdomain.com) | Next |  |

This will redirect you to another login page which uses the same credentials.

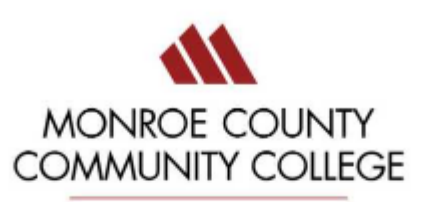

## Sign in

jyoung@monroeccc.edu

.....

Sign in

Password Reset Link. Click Password Reset for more information.

Once you are logged in, go to settings > quarantine notifications at the top left of the screen. Set the default interval for user quarantine notifications to whichever time period you would like and click "Save". The time periods are in one hour increments so in my example below, my quarantine email will arrive between 5 and 6 AM.

| Message Log Settings                                                | Log Out (jyo  | ung@monroeccc.edu)                                                                                                    | Support         |              |                 |              |            |       |  |  |
|---------------------------------------------------------------------|---------------|----------------------------------------------------------------------------------------------------|-----------------|--------------|-----------------|--------------|------------|-------|--|--|
| Quarantine Notification                                             | Sender Policy | Linked Accounts                                                                                                    |                 |              |                 |              |            |       |  |  |
| Quarantine Notification (?)                                         |               |                                                                                                    |                 |              |                 |              |            |       |  |  |
| Quarantine messages                                                 |               | ○ Yes ● No When set to Yes, messages                                                                                                    | that would be t | locked by Ir | ntent will be q | uarantined i | nstead.    |       |  |  |
| Default interval for user quarantine notifications Over O Scheduled |               |                                                                                                    |                 |              |                 |              |            |       |  |  |
| Schedule notification intervals                                     |               | 00 01 02 03 04 05<br>Mon<br>Tue<br>Wed<br>Thu<br>Fri<br>Sat<br>Sun<br>Notifications will be sent at at<br>Click and drag to select. How | 06 07 08 09 1   | 0 11 12 1    | 3 14 15 16      | 17 18 19     | 20 21 22 2 | 23 24 |  |  |